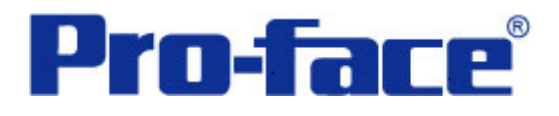

# Excel VBA 与 ST3301B 通讯

(Memory Link 协议)

# 说明书

# 普洛菲斯国际贸易(上海)有限公司

## 技术热线: 021-6361-5008

注意:本示例仅供参考。使用时请根据您的系统的不同做出必要的修改及检查。

#### 1. 概述

本示例详细说明如何使用 Microsoft Office Excel VBA 编程,与 AST3301B 通讯。通讯使用了 Memory Link 协议,此协议是 Proface 公司提供用于将 Proface 公司 HMI 产品与其它公司的设备连接所使用的通讯协议。

#### 2. 测试环境

| 公司       | 名称                     | 规格                        |
|----------|------------------------|---------------------------|
| PC       | DELL                   | LATITUDE D531(笔记本)        |
|          | 操作系统                   | Windows XP(SP3)           |
|          | 通讯端口                   | COM (RS-232C)             |
|          | Microsoft Office Excel | 2007                      |
| Pro-face | 人机界面                   | ST3301B                   |
|          | 编程软件                   | GP-Pro EX V2.20.100 简体中文版 |
|          | 通讯协议                   | Memory Link V1.13.06      |
|          | 通讯端口                   | COM 1(RS-232C)            |

## 注意**:**

\*本示例适用于

- 1. 具备物 RS-232 串口的电脑,同时在 PC 上安装了 Microsoft Office Excel 2007。
- 2. GP3000 系列/ST3000 系列/ST3000W 系列人机界面。
- 3. 关于 Memory Link 协议,请参考 GP-Pro EX 通讯手册。

\*根据您使用的 PC、人机界面的不同,以及软件版本的不同,请您做出必要的调整。

### 3. 系统结构

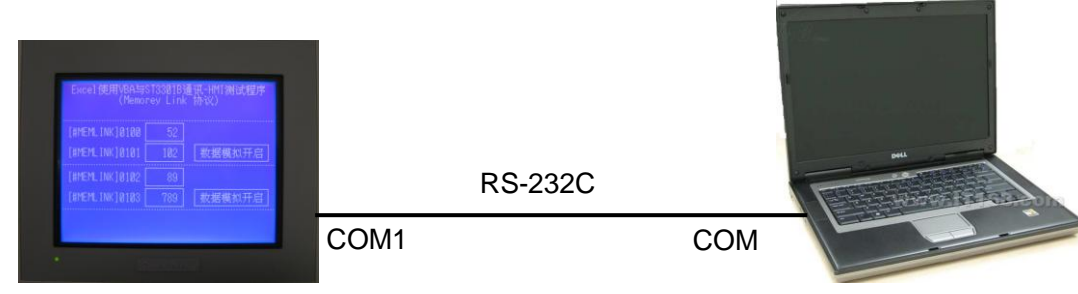

ST3301B

DELL LATITUDE D531

#### 4. 电缆接线图

| ST3301E          | 3  |                     | PC(D531)  |     |  |  |
|------------------|----|---------------------|-----------|-----|--|--|
| <b>RS232(9</b> 年 | t) |                     | RS232(9针) |     |  |  |
| CD               | 1  |                     | 1         | CD  |  |  |
| RD(RXD)          | 2  |                     | 2         | RXD |  |  |
| SD(TXD)          | 3  |                     | •3        | TXD |  |  |
| ER(DTR)          |    | 4                   | DTR       |     |  |  |
| SG               | 5∢ |                     | ▶5        | GND |  |  |
| DR(DSR)          | 6  |                     | 6         | DSR |  |  |
| RS(RTS)          | 7⋖ |                     | ▶7        | RTS |  |  |
| CS(CTS)          | 8  | $\square$ $\square$ | ▶8        | CTS |  |  |
| CI(RI)/VCC       | 9  |                     | 9         | RI  |  |  |

### 5. 人机界面设置及画面编辑

打开示例工程文件,点击[系统设置]中的[控制器/PLC],通讯设置如下图所示。

| ₫ | <b>켚号设置</b>           |                                                                                     |                      |
|---|-----------------------|-------------------------------------------------------------------------------------|----------------------|
|   | 系列                    | ST3000 Series                                                                       |                      |
|   | 型号                    | AST-3301B                                                                           |                      |
| _ | 万回                    | [頂回]<br>                                                                            |                      |
| ł | 空制器/PLC               |                                                                                     |                      |
|   |                       | 添加控制器/PL                                                                            | C 删除控制器/PLC          |
| 抠 | 空制器/PLC1              |                                                                                     |                      |
|   | 摘要                    |                                                                                     | <u> 控制器 / PLC 更改</u> |
|   | 制造商                   | Digital Electronics Corporation 系列 Memory Link                                      | 端口 COM1              |
|   | 文本数据模:                | 式 1 更改                                                                              |                      |
| 1 |                       |                                                                                     |                      |
|   | 通讯设置                  |                                                                                     |                      |
|   | SIO Type              | • RS232C • RS422/485(2wire) • C RS422/485(4wire                                     | J                    |
|   | Speed                 | 9600                                                                                |                      |
|   | Data Leng             | th 🔍 ७ ७ १                                                                          |                      |
|   | Parity                | NONE O EVEN O ODD                                                                   |                      |
|   | Stop Bit              | ● 1 ● 2                                                                             |                      |
|   | Flow Contr            | ol   O NONE   C ER(DTR/CTS)   C XON/XOFF                                            |                      |
|   | Wait To S             | end 0 📑 (ms)                                                                        |                      |
|   | Transmit T            | imeout 1 🛨 (sec)                                                                    |                      |
|   | Protocol              | Normal     O Extended                                                               |                      |
|   | Extended              | Mode                                                                                |                      |
|   | Machine N             | lo. 0 🛫                                                                             |                      |
|   | Communic              | ation 1:1 ASCII                                                                     |                      |
|   | Terminator            | r O CR.LF © CR                                                                      |                      |
|   | ETX.                  | Sum Check                                                                           |                      |
|   | 🗖 АСК                 |                                                                                     |                      |
|   | □ NAK                 |                                                                                     |                      |
|   |                       |                                                                                     |                      |
|   | RI / VCC              | RI O VCC                                                                            |                      |
|   | In the ca             | ase of RS232C, you can select the 9th pin to RI (Input)                             |                      |
|   | or VCC (<br>Isolation | ov Hower Supply). If you use the Digital's RS232U<br>Unit, please select it to VCC. | 11                   |
|   |                       | Dolde                                                                               |                      |

#### 6. 程序组成

点击画面列表中的基本画面 B1,基本画面 B1 信息如下图所示。 基本画面:

画面使用了(1)文本,(2)数值显示,(3)位开关,(4)D脚本。

| 画面列表                                                                                                    |       | 4 X   | □ 📮 基本 1(无标题) 🗵                                      |   |
|----------------------------------------------------------------------------------------------------|-------|-------|------------------------------------------------------|---|
| 画面类型                                                                                                    | 全部    | •     | → → 0 → → → → → → → → → → → → → → → → →              | ) |
| 查找方法                                                                                                    | 标题    | •     |                                                      | J |
| 精确查找                                                                                                    |       | 查找    | - Excel使用VBA与ST3301B通知UMISM过程序<br>(Memorey Lin 数值显示  |   |
|                                                                                                    |       | -     | [#MEMLINK]0100 <u>12345</u><br>位开手                   | 关 |
| en all and the second second s | B0001 | (无标题) | 1 [#MEMLINK]0101 12345 数据模拟开启                        |   |
| ☞ 窗口画面 ☞ 逻辑画面                                                                                                    |       |       | [#MEMLINK]0102 12345<br>[#MEMLINK]0103 12345 数据模拟开启] |   |
|                                                                                                    | INIT  | (无标题) |                                                      |   |
|                                                                                                    | MAIN  | (无标题) |                                                      |   |
| 💱 1/0 画面                                                                                                    |       |       | S_00000 数据模拟                                         |   |

画面操作:

程序中为了测试模拟了[#MEMLINK]0100-0103 的数据变化,可以通过[数据模拟开启]的开关进行启动或停止数据模拟。数据模拟时采用地址内数据每秒加1操作,数据变化0-65535。另外,停止数据模拟后也可以通过触摸[数值显示]部件,通过键盘修改数据。

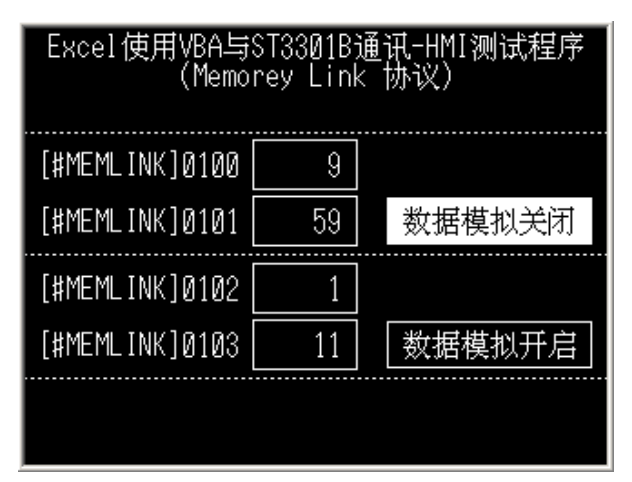

#### 7. Excel VBA 设置及编程

注意:请在[安全选项]中[启用此内容]否则无法测试。

| 0  | 安全警告部分活动 | 内容已被禁用。       | 选项             | Microsoft Office 安全选项                                               | <u>? ×</u> |
|----|----------|---------------|----------------|---------------------------------------------------------------------|------------|
|    | 011      |               |                |                                                                     |            |
|    | A B      | С             | D E            | → 文王警告 - 宏和 ActiveA                                                 |            |
| 1  |          |               |                | 宏和 ActiveX                                                          |            |
| 2  |          | Execl 4       | 使用VBA学         | 已禁用了宏以及一个或多个 ActiveX 控件。此活动内容可能包含病毒或其他安<br>隐患。如果不信任此文件的来源,诸不要启用此内容。 | 注          |
| з  |          | 串             | 口 <b>1</b> 已经关 | 警告:不能确定此内容来自可信任来源。除非此内容提供关键功能,并且您信任<br>其来源,否则应禁用此内容。                | 任          |
| 4  |          |               |                | <u>其他信息</u>                                                         |            |
| 6  | 存储器地址    | 数据(DEC)       |                | 文件路径: C:\\DEMO修改\Execl_VBA与ST3301B通讯(Memorey_Link协议).x              | ls         |
| 7  | LS0100   | 0             | <b>凌</b> 」S    | ○ 有助于保护我避免未知内容风险(推荐)(P)                                             |            |
| 8  | LS0101   | 0             |                | ◎ 启用此内容 (2)                                                         |            |
| 9  |          |               |                |                                                                     |            |
| 10 | 存储器地址    | 数据(DEC)       |                |                                                                     |            |
| 11 | LS0100   | 2             | EIS            |                                                                     |            |
| 12 | LS0101   | 3             |                |                                                                     |            |
| 13 |          | ▲<br>輸入范围(0-6 | 5535)          |                                                                     |            |
| 14 |          |               |                | -                                                                   |            |
| 21 |          |               |                |                                                                     |            |
| 22 |          |               |                | 打开信任中心 确定 取消                                                        |            |

Excel 程序中使用了 VBA 来实现串口控制和读写操作,由于其涉及内容较多,在此不做详细介绍,需要了 解可以查阅相关的 VB, VBA, WIN 32 API 等资料。

Excel 测试文件组成:

(1) 模块,内容为WIN 32 API,全局变量等声明。

| 工程 - VBAProject 🛛 🗙                   | (通用)                                                                                                    |
|---------------------------------------|----------------------------------------------------------------------------------------------------|
| III III IIIIIIIIIIIIIIIIIIIIIIIIIIIII | 在VB中利用API进行串口通信<br>Option Explicit<br>Option Base 0<br>Private Declare Function CreateFile Lib "kernel32" Alias "Cr<br>Private Declare Function ReadFile Lib "kernel32" (ByVal hFil<br>Private Declare Function WriteFile Lib "kernel32" (ByVal hFi<br>Private Declare Function CloseHandle Lib "kernel32" (ByVal hFi<br>Private Const GENERIC_READ = &H80000000<br>Private Const GENERIC_WRITE = &H40000000<br>Private Const OFEN EXISTING = 3<br>Drivet Const OFEN EXISTING = 3 |

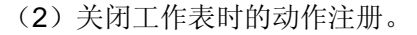

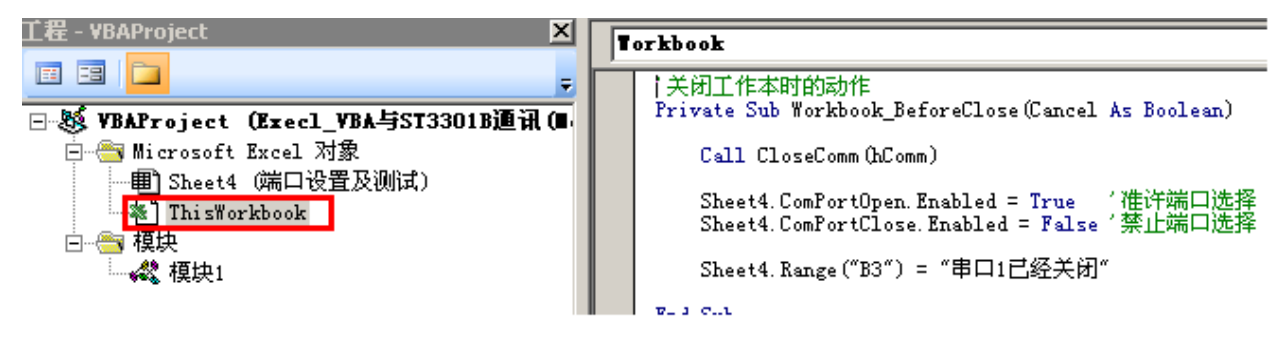

(3) 工作表测试画面 VBA 程序代码。

| _Æ - YBAProject 🔀                                                                                                    | Recei     | ve LS                                                                                        |
|----------------------------------------------------------------------------------------------------|-----------|----------------------------------------------------------------------------------------------|
|                                                                                                    |           |                                                                                              |
|                                                                                                    | - 14      | L程序演示如何通过VBA读取HMI内的数据。                                                                       |
| State State S | '打<br>Pri | I开串口操作<br>ivate Sub ComPortOpen_Click()<br>^打开串口<br>hComm = OpenComm(1)<br>If hComm ◇ O Then |

(4) 工作表测试画面。

|    | A | В                                 | С       | D     | E     | F       | G | Н              | I    | J |     | K       |  |  |
|----|---|-----------------------------------|---------|-------|-------|---------|---|----------------|------|---|-----|---------|--|--|
| 1  |   |                                   |         |       |       |         |   |                |      |   |     |         |  |  |
| 2  |   | Execl 使用VBA实现Memorey Link 协议与GP通讯 |         |       |       |         |   |                |      |   |     |         |  |  |
| 3  |   | 串口1已经关闭 - 打开串口 关闭串口               |         |       |       |         |   |                |      |   |     |         |  |  |
| 4  |   |                                   |         |       |       |         |   |                |      |   |     |         |  |  |
| 6  |   | 存储器地址                             | 数据(DEC) |       | 存储器地址 | 数据(DEC) |   | 读时间间隔设置(1-60S) |      |   |     |         |  |  |
| 7  |   | LS0100                            | 0       | 凌ら    |       | LS0102  | 0 |                |      | 1 |     |         |  |  |
| 8  |   | LS0101                            | 0       | ЩE0   |       | LS0103  | 0 |                | 启动定时 |   |     | 计定时     |  |  |
| 9  |   |                                   |         |       |       |         |   |                |      |   | 1.4 | 11/1-73 |  |  |
| 10 |   | 存 <mark>储</mark> 器地址              | 数据(DEC) |       |       |         |   |                |      |   |     |         |  |  |
| 11 |   | LS0100                            | 2       | EIS   |       |         |   |                |      |   |     |         |  |  |
| 12 |   | LS0101                            | 3       |       |       |         |   |                |      |   |     |         |  |  |
| 13 |   |                                   |         | 5535) |       |         |   |                |      |   |     |         |  |  |
| 14 |   |                                   |         |       |       |         |   |                |      |   |     |         |  |  |

#### 8. Excel 测试文件操作

- 1) 使用[打开串口]按钮打开串口 1, 其打开的信息将显示在左侧空白处。
- 2) 手动读 LS,请按[读 LS]按钮, VBA 将发送 LS0100 开始的 2 个地址的读命令到人机界面,同时在左侧 显示区显示收到的数据。
- 3) 手动写 LS,请在[写 LS]左侧的输入框内输入需要的数据,之后按[写 LS]按钮,VBA 将发送 LS0100 开始,连续 2 个地址的写命令。
- 4) 在读时间间隔设置下方的方格内,输入1至60的数值(单位秒),之后按下方的[启动定时读]按钮,VBA 将每隔设置间隔时间发送一次读 LS0100 开始连续2个地址的命令。收到返回数据后将其显示在左侧。 当需要停止定时读时,请按[停止定时读]按钮。
- 5) 需要退出程序前或者需要关闭串口时,请按[关闭串口]按钮。

#### 9. 测试

- 1)将人机界面程序下载后关闭电源,关闭 PC。
- 2)将通讯电缆两端分别连接至人机界面的 COM1 口及 PC 的 COM 接口上。
- 3) 启动 PC 打开 VBA 编写的文件,之后打开人机界面及电源。
- 4) 启动 VBA 程序文件上的[打开串口]按钮。
- 5) 触摸人机界面上的[数据模拟开启],并触摸[数据显示]部件,输入数据,观察 VBA 编写的文件数据变化, 如果发生变化,则说明通讯正常。